M68EM08AFUM/D

**APRIL 1999** 

# M68EM08 A-FAMILY EMULATOR MODULE USER'S MANUAL

© MOTOROLA Inc., 1998; All Rights Reserved

Motorola reserves the right to make changes without further notice to any products herein to improve reliability, function, or design. Motorola does not assume any liability arising out of the application or use of any product or circuit described herein; neither does it convey any license under its patent rights nor the rights of others. Motorola products are not designed, intended, or authorized for use as components in systems intended for surgical implant into the body, or other application in which the failure of the Motorola product could create a situation where personal injury or death may occur. Should Buyer purchase or use Motorola products for any such unintended or unauthorized application, Buyer shall indemnify and hold Motorola and its officers, employees, subsidiaries, affiliates, and distributors harmless against all claims, costs, damages, and expenses, and reasonable attorney fees arising out of, directly or indirectly, any claim of personal injury or death associated with such unintended or unauthorized use, even if such claim alleges that Motorola was negligent regarding the design or manufacture of the part.

Motorola and the Motorola logo are registered trademarks of Motorola Inc. MCUez is a trademark of Motorola Inc.

Motorola Inc. is an Equal Opportunity/Affirmative Action Employer.

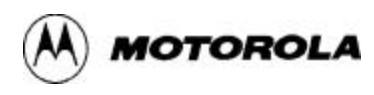

# CONTENTS

# **CHAPTER 1 INTRODUCTION**

| 1.1 | Development Systems and Software                     |  |  |  |  |
|-----|------------------------------------------------------|--|--|--|--|
|     | 1.1.1 Motorola Modular Development System (MMDS0508) |  |  |  |  |
|     | 1.1.2 M68MMEVS Evaluation System (MMEVS)             |  |  |  |  |
| 1.2 | 2 EM Layout                                          |  |  |  |  |
| 1.3 | 3 Target Cable Assemblies                            |  |  |  |  |
| 1.4 | Connector Pin Assignments                            |  |  |  |  |
| 1.5 | 5 Customer Support                                   |  |  |  |  |

# **CHAPTER 2 CONFIGURATION AND OPERATION**

| 2.1 In | .1 Installing the Resident MCU                                    |      |  |  |  |  |  |
|--------|-------------------------------------------------------------------|------|--|--|--|--|--|
| 2.2 S  | 2.2 Setting Jumper Headers and Test Points                        |      |  |  |  |  |  |
| 2.2.   | 1 Setting the External Clock Source Header (W1)                   |      |  |  |  |  |  |
| 2.2.   | 2 Setting ADC VREFH (W2, R41)                                     | 2-7  |  |  |  |  |  |
| 2.2.   | 3 Configuring the Port B Measurement Test Point (W3)              | 2-7  |  |  |  |  |  |
| 2.2.   | 4 Configuring the Port D Measurement Test Point (W4)              | 2-9  |  |  |  |  |  |
| 2.2.   | 5 Configuring the Port B Select Header (W5)                       |      |  |  |  |  |  |
| 2.2.   | 6 Configuring the Port D Select and Emulation Header (W6)         | 2-11 |  |  |  |  |  |
| 2.2.   | 7 Configuring the Emulation Select Header (W7)                    | 2-12 |  |  |  |  |  |
| 2.3 R  | emaining System Installation                                      | 2-13 |  |  |  |  |  |
| 2.3.   | 1 Copying the Personality File (for Default Software)             |      |  |  |  |  |  |
| 2.3.   | 2 Copying the Personality and Register Files (for MCUez Software) | 2-15 |  |  |  |  |  |
| 2.3.   | 3 Loading Code into EEPROM                                        | 2-15 |  |  |  |  |  |
| 2.4 Q  | A24 System Startup                                                | 2-16 |  |  |  |  |  |
| 2.5 E  | mulation Requirements and Settings                                | 2-16 |  |  |  |  |  |
| CHAI   | PTER 3 SCHEMATICS                                                 |      |  |  |  |  |  |
| 1      |                                                                   |      |  |  |  |  |  |

| INDEX | inde | ex-1 |
|-------|------|------|
|-------|------|------|

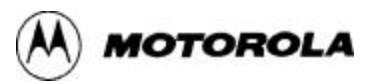

# **FIGURES**

| 1-1 | A-Family Emulator Module                          | 1-4  |
|-----|---------------------------------------------------|------|
| 1-2 | Target Cable Assembly                             | 1-6  |
| 1-3 | Target Connector J4, J5 Pin Assignments           | .1-7 |
| 1-4 | Logic Analyzer Connector J1, J2 Pin Assignments 1 | -10  |

# **TABLES**

| 1-1 | A-Family Emulation                              | 1-1  |
|-----|-------------------------------------------------|------|
| 1-2 | A-Family EM Specifications                      | 1-5  |
| 1-3 | Target Connector J4 Signal Descriptions         | 1-8  |
| 1-4 | Target Connector J5 Signal Descriptions         | 1-9  |
| 1-5 | Logic Analyzer Connector J1 Signal Descriptions | 1-10 |
| 1-6 | Logic Analyzer Connector J2 Signal Descriptions | 1-10 |
| 2-1 | Jumper Header, Test Point Positions             | 2-3  |
| 2-2 | Header W6 Emulation Configuration               |      |
| 2-3 | Header W7 Emulation Configuration               |      |
| 2-4 | Personality and Register Files                  | 2-14 |
| 2-5 | Emulation Requirements and Settings             |      |
|     |                                                 |      |

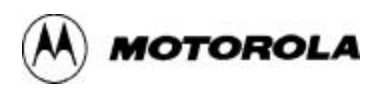

## **CHAPTER 1**

## **INTRODUCTION**

This manual explains connection, configuration, and operation information for M68EM08-series emulator modules (EMs) specific to A-family microcontroller units (MCUs). As Table 1-1 shows, the resident MCU determines which MCUs your EM emulates.

| Resident MCU                                                                                                    | MCUs Emulated (Package)                          |  |  |
|----------------------------------------------------------------------------------------------------|--------------------------------------------------|--|--|
| MC68HC908 <b>AS60</b> FU64                                                                                                    | MC68HC08AS20 (52-pin PLCC) <sup>(1)</sup>        |  |  |
|                                                                                                    | MC68HC08AS32 (52-pin PLCC)                       |  |  |
|                                                                                                    | MC68HC08 <b>AS32</b> (64-pin QFP) <sup>(2)</sup> |  |  |
|                                                                                                    | MC68HC908AS32 (52-pin PLCC)                      |  |  |
|                                                                                                    | MC68HC908 <b>AS60</b> (52-pin PLCC)              |  |  |
|                                                                                                    | MC68HC908 <b>AS60</b> (64-pin QFP)               |  |  |
| MC68HC908QA24FN52                                                                                                    | MC68HC908QA24 (52-pin PLCC)                      |  |  |
| MC68HC908 <b>AZ60</b> FU64 <sup>(3)</sup>                                                                                                    | MC68HC08 <b>AZ32</b> (64-pin QFP)                |  |  |
|                                                                                                    | MC68HC908 <b>AZ32</b> (64-pin QFP)               |  |  |
|                                                                                                    | MC68HC908AZ60 (52-pin PLCC)                      |  |  |
|                                                                                                    | MC68HC908 <b>AZ60</b> (64-pin QFP)               |  |  |
| <ul> <li>(1) Plastic Leaded Chip Carrier</li> <li>(2) Quad Flat Pack</li> <li>(3) For this resident MCU, disreagard any printed AT60 indication.</li> </ul> |                                                  |  |  |

#### **Table 1-1. A-Family Emulation**

#### NOTE

Even if you will emulate MCUs other than the QA24, your EM bears the part number M68EM08QA24.

For emulation of a particular MCU:

- The appropriate resident MCU must be installed in socket U2 or socket U3,
- Jumper header W6 must be configured correctly,

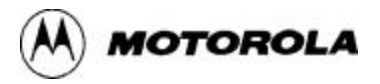

- Jumper header W7 must be configured correctly, and
- The appropriate personality file must be downloaded to the directory that contains your debugging software.

(Table 2-5, in Chapter 2 lists each such requirement or setting for each MCU to be emulated.

## **1.1 DEVELOPMENT SYSTEMS AND SOFTWARE**

Your EM can be part of two Motorola development systems, which paragraphs 1.1.1 and 1.1.2 explain.

Your A-family EM is compatible with the development software that comes with a Motorola development system, or with separately acquired MCUez<sup>™</sup> development software. (Software from other firms also may be compatible with your EM.)

#### 1.1.1 Motorola Modular Development System (MMDS0508)

The MMDS0508 is an emulator system that provides a bus state analyzer and real-time memory windows. The unit's integrated design environment includes an editor, an assembler, user interface, and source-level debug. A complete MMDS0508 consists of:

- **a station module** the metal MMDS0508 enclosure, containing the control board and the internal power supply. Most system cables connect to the MMDS0508 station module. (The cable to an optional target system, however, runs through an aperture in the station module enclosure to connect directly to the emulator module.)
- **an emulator module (EM)** such as your A-family EM: a separately purchased printed circuit board that enables system functionality for a specific set of MCUs. The EM fits into the station module through a sliding panel in the enclosure top. The EM has a connector for the target cable.
- **two logic clip cable assemblies** twisted-pair cables that connect the station module to your target system, a test fixture, a clock, an oscillator, or any other circuitry useful for evaluation or analysis. One end of each cable assembly has a molded connector, which fits into station-module pod A or pod B. Leads at the other end of each cable terminate in female probe tips. Ball clips come with the cable assemblies.
- a 9-lead RS-232 serial cable the cable that connects the station module to the host computer RS-232 port.

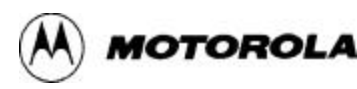

- **a 9- to 25-pin adapter** a molded assembly that lets you connect the 9-pin cable to a 25-pin serial port.
- **system software** development software, on 3-1/2 inch diskettes. (Instead of this default software, you may use separately purchased MCUez software from Motorola, or compatible development software from still another firm.)
- **MMDS0508 documentation** an MMDS0508 operations manual (MMDS0508OM/D) and the appropriate EM user's manual.

An MMDS0508 supports these communication baud rates: 2400, 4800, 9600, 19200, 38400, or 57600.

By substituting a different EM, you can enable your MMDS0508 to emulate target systems based on still other MCUs. (Your Motorola representative can explain all the EMs available.)

## 1.1.2 M68MMEVS Evaluation System (MMEVS)

An MMEVS is an economical, two-board tool for designing, debugging, and evaluating target systems based on an MC68HC0508 MCU. A complete MMEVS consists of:

- a platform board (PFB) the bottom board, which supports the emulator module. The platform board has connectors for power and for the terminal or host computer.
- **an emulator module (EM)** such as your A-family EM: a separately purchased printed circuit board that enables system functionality for a specific set of MCUs. The EM fits onto the PFB. The EM has connectors for a target cable and for a cable to a logic analyzer.
- **an RS-232 serial cable** a separately purchased cable that connects the PFB to the host computer RS-232 port.
- **system software** development software, on 3-1/2 inch diskettes. (Instead of this default software, you may use separately purchased MCUez software from Motorola, or compatible development software from still another firm.)
- **MMEVS documentation** an MMEVS operations manual (MMEVSOM/D) and the appropriate EM user's manual.

An MMEVS supports these communication baud rates: 2400, 4800, 9600, 19200, 38400, or 57600.

By substituting a different EM, you can enable your MMEVS to emulate target systems based on still other MCUs. (Your Motorola representative can explain all the EMs available.)

## **1.2 EM LAYOUT**

Figure 1-1 shows the layout of an A-family EM. Jumper header W1 selects the MCU clock source. Jumper header W2 selects the voltage-reference-high (VREFH) source for the A/D converter.

Test point W3 lets you measure analog voltages to the port B I/O-pin A/D conversion function, or to insert a voltage directly. Test point W4 lets you measure analog voltages to the port D I/O-pin A/D conversion function, or to insert a voltage directly.

Jumper header W5 configures (or selectively disconnects) the port B I/O pins. Jumper header W6 configures (or selectively disconnects) the port D I/O pins; additionally, this header must be configured correctly for MCU emulation.

Jumper header W7 configures the EM for the MCU to be emulated.

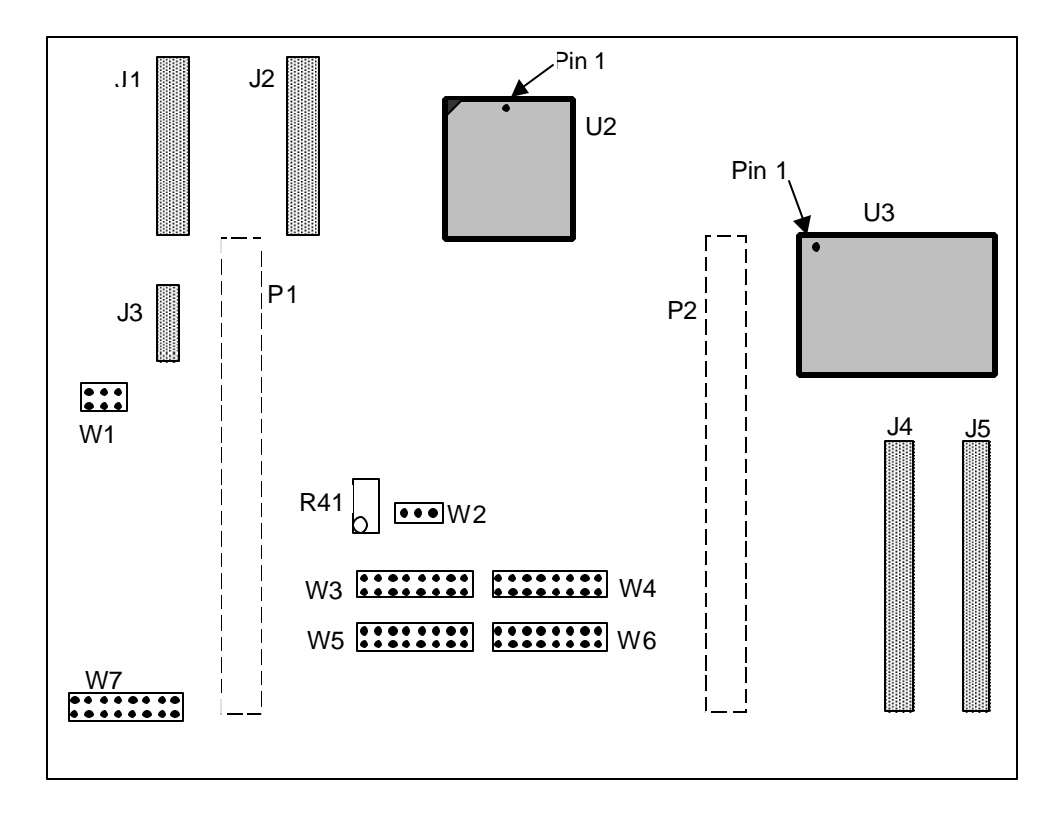

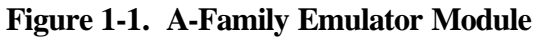

Connectors J1 and J2 give access to MCU address, data, and other such signals. (These connectors are compatible with HP 01650-63203 logic analyzer terminators or equivalents. These connectors also support single-pin socket-style logic analyzer connection.)

Connectors J4 and J5 are the target cable connectors. (Connector J3 is for factory use only.)

The EM has two sockets for the resident MCU:

- Use the U2 (PLCC) socket for an MC68HC908QA24FN52 resident MCU.
- Use the U3 (QFP) socket for either an MC68HC908AS60FU64 resident MCU or an MC68HC908AZ60FU64 resident MCU.

DIN connectors P1 and P2, on the bottom of the board, connect the EM to the control board (for an MMDS0508) or to the PFB (for an MMEVS).

Table 1-2 lists EM specifications.

| Characteristic          | Specifications                                                              |
|-------------------------|-----------------------------------------------------------------------------|
| MCU extension I/O ports | HCMOS compatible                                                            |
| Operating temperature   | 0° to 40° C                                                                 |
| Storage temperature     | -40° to +85° C                                                              |
| Relative humidity       | 0 to 90% (non-condensing)                                                   |
| Power requirements      | 5 volts dc, provided from the MMDS control<br>board or MMEVS platform board |
| Dimensions              | 5.5 x 8.13 inches (140 x 210 mm)                                            |
| Weight                  | 6.6 ounces (187 g)                                                          |

| Table 1-2. | <b>A-Family</b> | EM | Specifications |
|------------|-----------------|----|----------------|
|            |                 |    |                |

# **1.3 TARGET CABLE ASSEMBLIES**

To connect your A-family EM to a target system, you need a separately purchased target cable assembly, plus the appropriate target head and target-head/adapter package. Figure 1-2 shows how one end of the flex cable plugs onto either target head. This figure also shows how the target head plugs into a TQ socket, which in turn plugs into a TQ pack. The TQ pack is a disposable adapter that plugs into the target-system MCU socket.

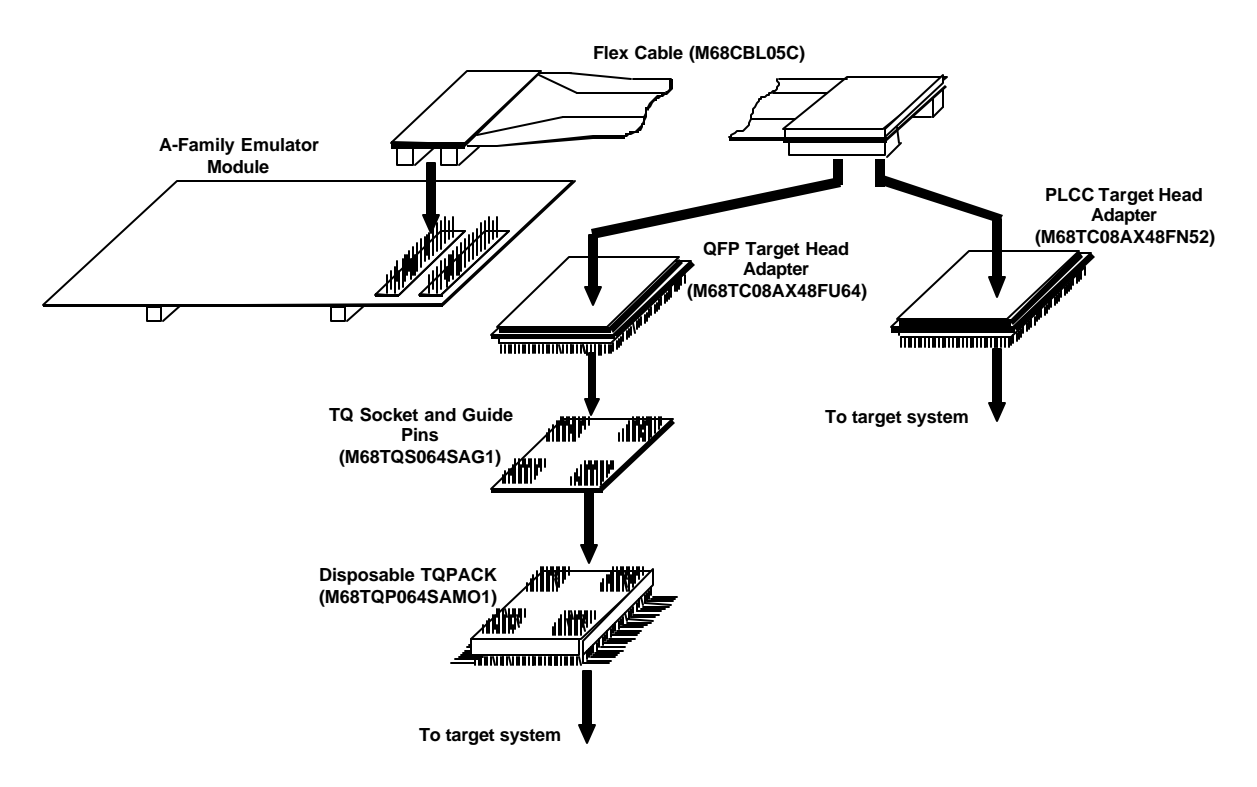

Figure 1-2. Target Cable Assembly

If you install the EM in the MMDS0508 station module, run the flex cable through the slit in the station-module enclosure.

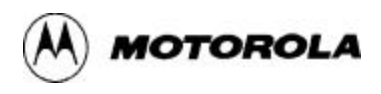

## **1.4 CONNECTOR PIN ASSIGNMENTS**

Your EM has target cable connectors J4 and J5, and logic analyzer connectors J1 and J2. Figures 1-3 and 1-4 show the pin assignments for these connectors. Tables 1-3 through 1-6 give signal descriptions for these connectors.

|    | J4                                                                                                    |                                                                                                    |                                                                                               |                                                                                                    |                                                                                                    | J5                                                                                                    |                                                                                                    |                                                                                                    |
|----|----------------------------------------------------------------------------------------------------|----------------------------------------------------------------------------------------------------|-----------------------------------------------------------------------------------------------|----------------------------------------------------------------------------------------------------|----------------------------------------------------------------------------------------------------|----------------------------------------------------------------------------------------------------|----------------------------------------------------------------------------------------------------|----------------------------------------------------------------------------------------------------|
| 1  | • •                                                                                                    | 2                                                                                                    | RST                                                                                           | TPC4                                                                                                    | 1                                                                                                    | • •                                                                                                    | 2                                                                                                    | IRQ                                                                                                    |
| 3  | • •                                                                                                    | 4                                                                                                    | GND                                                                                           | TPF0                                                                                                    | 3                                                                                                    | • •                                                                                                    | 4                                                                                                    | TPF1                                                                                                    |
| 5  | • •                                                                                                    | 6                                                                                                    | TX                                                                                            | TPF3                                                                                                    | 5                                                                                                    | • •                                                                                                    | 6                                                                                                    | TPF4                                                                                                    |
| 7  | • •                                                                                                    | 8                                                                                                    | TPC5                                                                                          | TPF5                                                                                                    | 7                                                                                                    | • •                                                                                                    | 8                                                                                                    | TPF6                                                                                                    |
| 9  | • •                                                                                                    | 10                                                                                                    | TPC1                                                                                          | GND                                                                                                    | 9                                                                                                    | • •                                                                                                    | 10                                                                                                    | TPC2                                                                                                    |
| 11 | • •                                                                                                    | 12                                                                                                    | NC                                                                                            | OSC2                                                                                                    | 11                                                                                                    | • •                                                                                                    | 12                                                                                                    | OSC1                                                                                                    |
| 13 | • •                                                                                                    | 14                                                                                                    | NC                                                                                            | NC                                                                                                    | 13                                                                                                    | • •                                                                                                    | 14                                                                                                    | GND                                                                                                    |
| 15 | • •                                                                                                    | 16                                                                                                    | TPD4                                                                                          | TPD7                                                                                                    | 15                                                                                                    | • •                                                                                                    | 16                                                                                                    | TPD6                                                                                                    |
| 17 | • •                                                                                                    | 18                                                                                                    | TPD2                                                                                          | TPH1                                                                                                    | 17                                                                                                    | • •                                                                                                    | 18                                                                                                    | TPH0                                                                                                    |
| 19 | • •                                                                                                    | 20                                                                                                    | TPD1                                                                                          | GND                                                                                                    | 19                                                                                                    | • •                                                                                                    | 20                                                                                                    | NC                                                                                                    |
| 21 | • •                                                                                                    | 22                                                                                                    | TPB5                                                                                          | TPD0                                                                                                    | 21                                                                                                    | • •                                                                                                    | 22                                                                                                    | TPB7                                                                                                    |
| 23 | • •                                                                                                    | 24                                                                                                    | GND                                                                                           | TPB4                                                                                                    | 23                                                                                                    | • •                                                                                                    | 24                                                                                                    | TPB3                                                                                                    |
| 25 | • •                                                                                                    | 26                                                                                                    | TPA6                                                                                          | TPB1                                                                                                    | 25                                                                                                    | • •                                                                                                    | 26                                                                                                    | TPB0                                                                                                    |
| 27 | • •                                                                                                    | 28                                                                                                    | TPA3                                                                                          | GND                                                                                                    | 27                                                                                                    | • •                                                                                                    | 28                                                                                                    | TPA5                                                                                                    |
| 29 | • •                                                                                                    | 30                                                                                                    | TPG2                                                                                          | TPA2                                                                                                    | 29                                                                                                    | • •                                                                                                    | 30                                                                                                    | TPA1                                                                                                    |
| 31 | • •                                                                                                    | 32                                                                                                    | TPG0                                                                                          | TPG1                                                                                                    | 31                                                                                                    | • •                                                                                                    | 32                                                                                                    | GND                                                                                                    |
| 33 | • •                                                                                                    | 34                                                                                                    | NC                                                                                            | TPE7                                                                                                    | 33                                                                                                    | • •                                                                                                    | 34                                                                                                    | GND                                                                                                    |
| 35 | • •                                                                                                    | 36                                                                                                    | TPE5                                                                                          | TPE6                                                                                                    | 35                                                                                                    | • •                                                                                                    | 36                                                                                                    | NC                                                                                                    |
| 37 | • •                                                                                                    | 38                                                                                                    | GND                                                                                           | TPE3                                                                                                    | 37                                                                                                    | • •                                                                                                    | 38                                                                                                    | GND                                                                                                    |
| 39 | • •                                                                                                    | 40                                                                                                    | GND                                                                                           | TPE1                                                                                                    | 39                                                                                                    | • •                                                                                                    | 40                                                                                                    | GND                                                                                                    |
|    | 1<br>3<br>7<br>9<br>11<br>13<br>15<br>17<br>19<br>21<br>23<br>25<br>27<br>29<br>31<br>33<br>35<br>37<br>39 | J4<br>1 • •<br>3 • •<br>5 • •<br>7 • •<br>9 • •<br>11 • •<br>13 • •<br>15 • •<br>17 • •<br>19 • •<br>21 • •<br>23 • •<br>25 • •<br>27 • •<br>29 • •<br>31 • •<br>33 • •<br>35 • •<br>37 • •<br>39 • • | J41•23•45•67•89•1011•1213•1415•1617•1819•2021•2223•2425•2627•2829•3031•3233•3435•3637•3839•40 | J4         1       •       2       RST         3       •       4       GND         5       •       6       TX         7       •       8       TPC5         9       •       10       TPC1         11       •       12       NC         13       •       14       NC         15       •       16       TPD4         17       •       18       TPD2         19       •       20       TPD1         21       •       22       TPB5         23       •       24       GND         25       •       26       TPA6         27       •       28       TPA3         29       •       30       TPG2         31       •       32       TPG0         33       •       34       NC         35       •       36       TPE5         37       •       38       GND         39       •       40       GND | J4         1       ••       2       RST       TPC4         3       ••       4       GND       TPF0         5       ••       6       TX       TPF3         7       ••       8       TPC5       TPF5         9       ••       10       TPC1       GND         11       ••       12       NC       OSC2         13       ••       14       NC       NC         15       ••       16       TPD4       TPD7         17       ••       18       TPD2       TPH1         19       ••       20       TPD1       GND         21       ••       22       TPB5       TPD0         23       ••       24       GND       TPB4         25       ••       26       TPA6       TPB1         27       •       28       TPA3       GND         29       ••       30       TPG2       TPA2         31       ••       32       TPG0       TPG1         33       ••       34       NC       TPE7         35       ••       36       TPE5       TPE6 | J4         1       ••       2       RST       TPC4       1         3       ••       4       GND       TPF0       3         5       ••       6       TX       TPF3       5         7       •       8       TPC5       TPF5       7         9       ••       10       TPC1       GND       9         11       •       12       NC       OSC2       11         13       •       14       NC       NC       13         15       •       16       TPD4       TPD7       15         17       •       18       TPD2       TPH1       17         19       •       20       TPD1       GND       19         21       •       22       TPB5       TPD0       21         23       •       24       GND       TPB4       23         25       •       26       TPA6       TPB1       25         27       •       28       TPA3       GND       27         29       •       30       TPG2       TPA2       29         31       •       32 <td< td=""><td>J4       J5         1       ••       2       RST       TPC4       1       ••         3       ••       4       GND       TPF0       3       ••         5       ••       6       TX       TPF3       5       ••         7       ••       8       TPC5       TPF5       7       ••         9       ••       10       TPC1       GND       9       ••         11       ••       12       NC       OSC2       11       ••         13       ••       14       NC       NC       13       ••         15       ••       16       TPD4       TPD7       15       ••         17       ••       18       TPD2       TPH1       17       ••         19       ••       20       TPD1       GND       19       ••         21       ••       22       TPB5       TPD0       21       ••         23       ••       24       GND       TPB4       23       ••         27       ••       28       TPA3       GND       27       ••         29       ••       30       &lt;</td><td>J4J51<math>\cdot \cdot</math>2RSTTPC41<math>\cdot \cdot</math>23<math>\cdot \cdot</math>4GNDTPF03<math>\cdot \cdot</math>45<math>\cdot \cdot</math>6TXTPF35<math>\cdot \cdot</math>67<math>\cdot \cdot</math>8TPC5TPF57<math>\cdot \cdot</math>89<math>\cdot \cdot</math>10TPC1GND9<math>\cdot \cdot</math>1011<math>\cdot \cdot</math>12NCOSC211<math>\cdot \cdot</math>1213<math>\cdot \cdot</math>14NCNC13<math>\cdot \cdot</math>1415<math>\cdot \cdot</math>16TPD4TPD715<math>\cdot \cdot</math>1617<math>\cdot \cdot</math>18TPD2TPH117<math>\cdot \cdot</math>1819<math>\cdot \cdot</math>20TPD1GND19<math>\cdot \cdot</math>2021<math>\cdot \cdot</math>22TPB5TPD021<math>\cdot \cdot</math>2223<math>\cdot \cdot</math>24GNDTPB423<math>\cdot \cdot</math>2425<math>\cdot \cdot</math>26TPA6TPB125<math>\cdot \cdot</math>2627<math>\cdot \cdot</math>28TPA3GND27<math>\cdot \cdot</math>2829<math>\cdot \cdot</math>30TPG2TPA229<math>\cdot \cdot</math>3031<math>\cdot \cdot</math>32TPG0TPG131<math>\cdot \cdot</math>3233<math>\cdot \cdot</math>34NCTPE733<math>\cdot \cdot</math>3435<math>\cdot \cdot</math>36TPE5TPE635<math>\cdot \cdot</math>3637<math>\cdot \cdot</math>38GNDTPE337<math>\cdot \cdot</math>38</td></td<> | J4       J5         1       ••       2       RST       TPC4       1       ••         3       ••       4       GND       TPF0       3       ••         5       ••       6       TX       TPF3       5       ••         7       ••       8       TPC5       TPF5       7       ••         9       ••       10       TPC1       GND       9       ••         11       ••       12       NC       OSC2       11       ••         13       ••       14       NC       NC       13       ••         15       ••       16       TPD4       TPD7       15       ••         17       ••       18       TPD2       TPH1       17       ••         19       ••       20       TPD1       GND       19       ••         21       ••       22       TPB5       TPD0       21       ••         23       ••       24       GND       TPB4       23       ••         27       ••       28       TPA3       GND       27       ••         29       ••       30       < | J4J51 $\cdot \cdot$ 2RSTTPC41 $\cdot \cdot$ 23 $\cdot \cdot$ 4GNDTPF03 $\cdot \cdot$ 45 $\cdot \cdot$ 6TXTPF35 $\cdot \cdot$ 67 $\cdot \cdot$ 8TPC5TPF57 $\cdot \cdot$ 89 $\cdot \cdot$ 10TPC1GND9 $\cdot \cdot$ 1011 $\cdot \cdot$ 12NCOSC211 $\cdot \cdot$ 1213 $\cdot \cdot$ 14NCNC13 $\cdot \cdot$ 1415 $\cdot \cdot$ 16TPD4TPD715 $\cdot \cdot$ 1617 $\cdot \cdot$ 18TPD2TPH117 $\cdot \cdot$ 1819 $\cdot \cdot$ 20TPD1GND19 $\cdot \cdot$ 2021 $\cdot \cdot$ 22TPB5TPD021 $\cdot \cdot$ 2223 $\cdot \cdot$ 24GNDTPB423 $\cdot \cdot$ 2425 $\cdot \cdot$ 26TPA6TPB125 $\cdot \cdot$ 2627 $\cdot \cdot$ 28TPA3GND27 $\cdot \cdot$ 2829 $\cdot \cdot$ 30TPG2TPA229 $\cdot \cdot$ 3031 $\cdot \cdot$ 32TPG0TPG131 $\cdot \cdot$ 3233 $\cdot \cdot$ 34NCTPE733 $\cdot \cdot$ 3435 $\cdot \cdot$ 36TPE5TPE635 $\cdot \cdot$ 3637 $\cdot \cdot$ 38GNDTPE337 $\cdot \cdot$ 38 |

Figure 1-3. Target Connector J4, J5 Pin Assignments

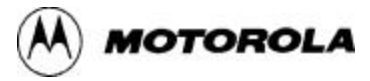

| Pin                         | Mnemonic                           | Signal                                                                                                    |
|-----------------------------|------------------------------------|----------------------------------------------------------------------------------------------------|
| 1, 4, 11, 19,<br>24, 38, 40 | GND                                | GROUND                                                                                                    |
| 2                           | RST                                | RESET — Active-low input signal that starts a system reset.                                                                                                    |
| 3                           | TPF2                               | PORT F (bit 2) — General-purpose I/O line controlled by software via data direction and data registers. (Other port F lines are on connector J5.)                                                                        |
| 5                           | RX                                 | RECEIVE DATA — For a QA24, AT32, or AZ60 MCU, the data-receive signal from the controller area network (CAN)<br>For an AS20, AS32, or AS60 MCU, the data-receive signal from the byte data link controller (BDLC).       |
| 6                           | ТХ                                 | TRANSMIT DATA — For a QA24, AT32, or AZ60 MCU, the data-<br>transmit signal to the controller area network (CAN)<br>For an AS20, AS32, or AS60 MCU, the data-transmit signal to the byte<br>data link controller (BDLC). |
| 7 — 10                      | TPC3, TPC5,<br>TPC0, TPC1          | PORT C (bits 3, 5, 0, 1) — General-purpose I/O lines controlled by software via data direction and data registers. (Other port C lines are on connector J5.)                                                             |
| 12, 14, 33, 34              | NC                                 | No connection.                                                                                                    |
| 15 — 18, 20                 | TPD5 — TPD1                        | PORT D (bits 5—1) — General-purpose I/O lines controlled by software via data direction and data registers. (Other port D lines are on connector J5.)                                                                    |
| 21 — 23                     | TPB6, TPB5,<br>TPB2                | PORT B (bits 6, 5, 2) — General-purpose I/O lines controlled by software via data direction and data registers. (Other port B lines are on connector J5.)                                                                |
| 25 — 29                     | TPA7, TPA6,<br>TPA4, TPA3,<br>TPA0 | PORT A (bits 7, 6, 4, 3, 0) — General-purpose I/O lines controlled by software via data direction and data registers. (Other port A lines are on connector J5.)                                                          |
| 30, 32                      | TPG2, TPG0                         | PORT G (bits 2, 0) — General-purpose I/O lines controlled by software via data direction and data registers. (Another port G line is on connector J5.)                                                                   |
| 31                          | EVDD                               | EXTERNAL VOLTAGE DETECT — VDD input signal from the target.<br>The emulator uses this signal to detect the target-system voltage.                                                                                        |
| 35 — 37, 39                 | TPE4, TPE5,<br>TPE2, TPE0          | PORT E (bits 4, 5, 2, 0) — General-purpose I/O lines controlled by software via data direction and data registers. (Other port E lines are on connector J5.)                                                             |

# Table 1-3. Target Connector J4 Signal Descriptions

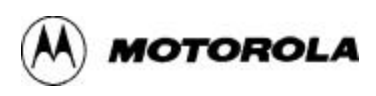

| Table 1-4.         Target Connector J5 Signal Description | S |
|-----------------------------------------------------------|---|
|-----------------------------------------------------------|---|

| Pin                              | Mnemonic                           | Signal                                                                                                    |  |  |
|----------------------------------|------------------------------------|----------------------------------------------------------------------------------------------------|--|--|
| 1, 10                            | TPC4, TPC2                         | PORT C (bits 4, 2) — General-purpose I/O lines controlled by software via data direction and data registers. (Other port C lines are on connector J4.)          |  |  |
| 2                                | IRQ                                | INTERRUPT REQUEST — Active-low input signal from the target that asynchronously applies an MCU interrupt.                                                       |  |  |
| 3 — 8                            | TPF0, TPF1,<br>TPF3 — TPF6         | PORT F (bits 0, 1, 3—6) — General-purpose I/O lines controlled by software via data direction and data registers. (Another port F line is on connector J4.)     |  |  |
| 9, 14, 19, 27,<br>32, 34, 38, 40 | GND                                | GROUND                                                                                                    |  |  |
| 11                               | OSC2                               | OSCILLATOR 2 — Output clock signal at 2 times the internal bus frequency.                                                                                       |  |  |
| 12                               | OSC1                               | OSCILLATOR 1 — Output clock signal.                                                                                                    |  |  |
| 13, 20, 36                       | NC                                 | No connection.                                                                                                    |  |  |
| 15, 16, 21                       | TPD7, TPD6,<br>TPD0                | PORT D (bits 7, 6, 0) — General-purpose I/O lines controlled by software via data direction and data registers. (Other port D lines are on connector J4.)       |  |  |
| 17, 18                           | TPH1, TPH0                         | PORT H (bits 1, 0) — General-purpose I/O lines controlled by software via data direction and data registers.                                                    |  |  |
| 22 — 26                          | TPB7, TPB4,<br>TPB3, TPB1,<br>TPB0 | PORT B (bits 7, 4, 3, 1, 0) — General-purpose I/O lines controlled by software via data direction and data registers. (Other port B lines are on connector J4.) |  |  |
| 28 — 30                          | TPA5, TPA2,<br>TPA1                | PORT A (bits 5, 2, 1) — General-purpose I/O lines controlled by software via data direction and data registers. (Other port A lines are on connector J4.)       |  |  |
| 31                               | TPG1                               | PORT G (bit 1) — General-purpose I/O line controlled by software via data direction and data registers. (Other port G lines are on connector J4.)               |  |  |
| 33, 35, 37, 39                   | TPE7, TPE6,<br>TPE3, TPE1          | PORT E (bits 7, 6, 3, 1) — General-purpose I/O lines controlled by software via data direction and data registers. (Other port E lines are on connector J4.)    |  |  |

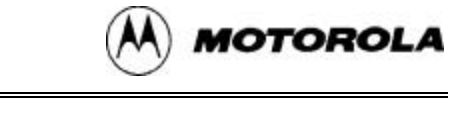

|      |    | J1  |    |      |      |    | J2  |    |      |
|------|----|-----|----|------|------|----|-----|----|------|
| NC   | 1  | • • | 2  | NC   | NC   | 1  | • • | 2  | NC   |
| T12  | 3  | • • | 4  | LBOX | NC   | 3  | • • | 4  | LA15 |
| RST* | 5  | • • | 6  | NC   | LA14 | 5  | • • | 6  | LA13 |
| NC   | 7  | • • | 8  | NC   | LA12 | 7  | • • | 8  | LA11 |
| NC   | 9  | • • | 10 | R/W  | LA10 | 9  | • • | 10 | LA9  |
| LIR* | 11 | • • | 12 | D7   | LA8  | 11 | • • | 12 | LA7  |
| D6   | 13 | • • | 14 | D5   | LA6  | 13 | • • | 14 | LA5  |
| D4   | 15 | • • | 16 | D3   | LA4  | 15 | • • | 16 | LA3  |
| D2   | 17 | • • | 18 | D1   | LA2  | 17 | • • | 18 | LA1  |
| D0   | 19 | • • | 20 | GND  | LA0  | 19 | • • | 20 | GND  |

Figure 1-4. Logic Analyzer Connector J1, J2 Pin Assignments

| Pin         | Mnemonic | Signal                                                                                                    |  |  |
|-------------|----------|----------------------------------------------------------------------------------------------------|--|--|
| 1, 2, 6 — 9 | NC       | No connection                                                                                                    |  |  |
| 3           | T12      | SYSTEM CLOCK — Clock signal.                                                                                                    |  |  |
| 4           | LBOX     | LAST BUS CYCLE — Input signal that the EM asserts to indicate that the target-system MCU is in the last bus cycle of an instruction. |  |  |
| 5           | RST*     | RESET — Active-low signal asserted during resets.                                                                                    |  |  |
| 10          | R/W      | READ/WRITE — Signal indicating whether the MCU is reading or writing.                                                                |  |  |
| 11          | LIR*     | LOAD INSTRUCTION REGISTER — Active-low signal indicating that an opcode fetch is in progress.                                        |  |  |
| 12 — 19     | D7 — D0  | DATA BUS (bits 7—0) — MCU multiplexed I/O data bus.                                                                                  |  |  |
| 20          | GND      | GROUND                                                                                                    |  |  |

## Table 1-5. Logic Analyzer Connector J1 Signal Descriptions

## Table 1-6. Logic Analyzer Connector J2 Signal Descriptions

| Pin Mnemonic |            | Signal                                                          |
|--------------|------------|-----------------------------------------------------------------|
| 1 — 3        | NC         | No connection                                                   |
| 4 — 19       | LA15 — LA0 | LATCHED ADDRESSES (bits 15—0) — MCU latched output address bus. |
| 20           | GND        | GROUND                                                          |

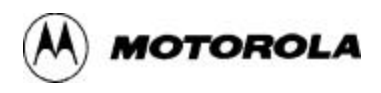

## **1.5 CUSTOMER SUPPORT**

For information about a Motorola distributor or sales office near you call:

AUSTRALIA, Melbourne – (61-3)887-0711 Sydney – 61(2)906-3855

BRAZIL, Sao Paulo - 55(11)815-4200

CANADA, B. C., Vancouver – (604)606-8502 ONTARIO, Toronto – (416)497-8181 ONTARIO, Ottawa – (613)226-3491 QUEBEC, Montreal – (514)333-3300

CHINA, Beijing - 86-10-68437222

DENMARK - (45)43488393

FINLAND, Helsinki - 358-9-6824-400

FRANCE, Paris - 33134 635900

GERMANY, Langenhagen/Hannover – 49(511)786880 Munich – 49 89 92103-0 Nuremberg – 49 911 96-3190 Sindelfingen – 49 7031 79 710 Wiesbaden – 49 611 973050

HONG KONG, Kwai Fong – 852-6106888 Tai Po – 852-6668333

INDIA, Bangalore - (91-80)5598615

ISRAEL, Herzlia - 972-9-590222

ITALY, Milan - 39(2)82201

JAPAN, Fukuoka – 81-92-725-7583 Gotanda – 81-3-5487-8311 Nagoya – 81-52-232-3500 Osaka – 81-6-305-1802 Sendai – 81-22-268-4333 Takamatsu – 81-878-37-9972 Tokyo – 81-3-3440-3311

KOREA, Pusan – 82(51)4635-035 Seoul – 82(2)554-5118

MALAYSIA, Penang - 60(4)2282514

MEXICO, Mexico City – 52(5)282-0230 Guadalajara – 52(36)21-8977

PUERTO RICO, San Juan - (809)282-2300

SINGAPORE - (65)4818188

SPAIN, Madrid - 34(1)457-8204

SWEDEN, Solna – 46(8)734-8800

SWITZERLAND, Geneva – 41(22)799 11 11 Zurich – 41(1)730-4074

TAIWAN, Taipei - 886(2)717-7089

THAILAND, Bangkok – 66(2)254-4910

UNITED KINGDOM, Aylesbury - 441(296)395-252

UNITED STATES, Phoenix, AZ - 1-800-521-6274

For a list of the Motorola sales offices and distributors: http://www.mcu.motsps.com

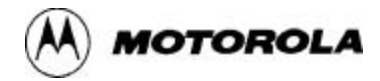

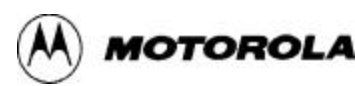

# CHAPTER 2

# **CONFIGURATION AND OPERATION**

This chapter explains how to configure and use your A-family EM, whether part of an MMDS or an MMEVS. For other parts of system installation or configuration, see the MMDS or MMEVS hardware user's manual.

Paragraph 2.1 explains how to install the resident MCU. Paragraph 2.2 explains how to set EM jumper headers and test points. Paragraph 2.3 explains remaining system installation. Paragraph 2.4 gives special instructions for emulating an MC68HC908QA24 MCU. Paragraph 2.5 summarizes the requirements and settings for each MCU to be emulated.

Note that you can configure an EM already installed in an MMDS0508 station module enclosure. To do so, switch off station-module power, remove the panel, then follow the guidance of this chapter. Similarly, you can configure an EM already installed on the MMEVS platform board, provided that you disconnect platform-board power.

#### CAUTION

Be sure to switch off or disconnect power if you reconfigure an installed EM. Reconfiguring EM jumper headers with power left on can damage system circuits.

#### **ESD PRECAUTIONS**

This equipment use devices extremely sensitive to Electro-Static Discharge (ESD). A grounded wrist strap should be worn while handling and operating this equipment to prevent ESD damages.

## 2.1 INSTALLING THE RESIDENT MCU

Your EM's resident MCU comes in a separate package. Before you can use the EM, you must install the resident MCU in the appropriate socket, by following these steps:

Step 1. Make sure that power is *not* applied to the EM.

Step 2. Note the part number and package of the resident MCU:

• If the part number is MC68908QA24FN52, its package is PLCC: you must install it in the U2 socket. Proceed to Step 3.

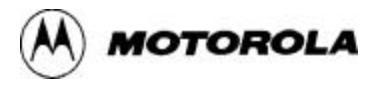

- If the part number is MC68HC908AS60FU64 or MC68HC908AZ60FU64, its package is QFP: you must install it in the U3 socket. Proceed to step 6.
- **Step 3.** Using a vacuum pen, place the PLCC resident MCU into the U2 socket, with the pins down. Match MCU pin 1 with pin 1 of the socket:
  - MCU pin 1 is centered above the part number or centered on the edge to the right of the chamfered corner. A dot or dimple also may identify pin 1.
  - EM silk-screen markings (and Figure 1-1) identify pin 1 of the socket.
- Step 4. Check contacts for proper alignment; press the MCU down into the socket.
- Step 5. This completes installation of the PLCC resident MCU. You are ready to configure EM jumper headers and test points, per other instructions of this chapter. You are ready to set jumper headers, per paragraph 2.2, and to do remaining system installation, per paragraph 2.3. (Disregard Steps 6 through 9, which pertain to the QFP socket.)
- Step 6. Unlatch and open the top of the U3 (QFP) socket.
- **Step 7.** Using a vacuum pen, place the QFP resident MCU into the U3 socket, with the pins down. Match MCU pin 1 with pin 1 of the socket:
  - The corner dimple identifies MCU pin 1.
  - EM silk-screen markings (and Figure 1-1) identify pin 1 of the socket.
- Step 8. Check contacts for proper alignment. Close and latch the socket top.
- **Step 9.** This completes installation of the QFP resident MCU. You are ready to configure EM jumper headers and test points, per other instructions of this chapter. You are ready to set jumper headers, per paragraph 2.2, and to do remaining system installation, per paragraph 2.3.

## 2.2 SETTING JUMPER HEADERS AND TEST POINTS

Your A-family EM has five jumper headers, two test points, and a variable resistor. Table 2-1 is a summary of settings for these components. Paragraphs 2.1.1 through 2.1.5 give additional information.

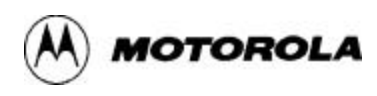

| Header                     | Position                         | Effect                                                                                                    |
|----------------------------|----------------------------------|----------------------------------------------------------------------------------------------------|
| Clock Source Select,<br>W1 |                                  | Selects the clock frequency from the target system, input to the EM through the target cable and the OSC1 pin of connector J5.                       |
|                            |                                  | Selects the clock frequency from the MMDS control board or the MMEVS platform board.                                                                 |
|                            |                                  | Factory setting.                                                                                                    |
|                            |                                  | Selects the oscillator socket at board location Y1. (Requires a user-supplied canned oscillator.)                                                    |
| ADC VREFH, W2,<br>R41      | 1 <b>W2</b><br>1 <b>3</b>        | Selects the EM as the voltage-reference-<br>high source for the A/D converter.<br>(Resistor R41 permits voltage<br>adjustment.)                      |
|                            |                                  | Factory setting.                                                                                                    |
|                            | ₩2<br>1 ● ● 3                    | Selects the target system as the voltage-<br>reference-high source for the A/D<br>converter. (Resistor R41 has no effect for<br>this configuration.) |
| Port B Measurement,<br>W3  | 2 W3 16<br>0 0 0 0 0 0 0<br>1 15 | Selects normal operation of A/D<br>conversion port B pins — no voltage<br>measurement, no direct voltage insertion.                                  |
|                            |                                  | Factory setting.                                                                                                    |
|                            | 2 W3 16<br>1 15                  | Voltmeter connection for voltage<br>measurement of port B channel 5 pins.<br>(One of eight possible port B voltage<br>measurements.)                 |

| <b>Table 2-1.</b> | Jumper | Header, | Test | Point | Positions |
|-------------------|--------|---------|------|-------|-----------|
|-------------------|--------|---------|------|-------|-----------|

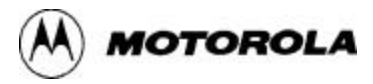

| Header                                | Position                                             | Effect                                                                                                    |
|---------------------------------------|------------------------------------------------------|----------------------------------------------------------------------------------------------------|
| Port B Measurement,<br>W3 (continued) | Shield<br>2<br>Vin<br>Vin                            | Connection for direct insertion of analog<br>volatage to port B channels 0 and 2. (One<br>of many possible direct-insertion<br>configurations.)                     |
|                                       | 1 15                                                 | (To isolate the direct-insertion channels<br>from the target system, you should<br>remove the jumper from the<br>corresponding pins of jumper header W5.)           |
| Port D Measurement,<br>W4             | 2 W4 16<br>0 0 0 0 0 0 0 0<br>1 15                   | Selects normal operation of A/D<br>conversion port D pins — no voltage<br>measurement, no direct voltage insertion.                                                 |
|                                       |                                                      | Factory setting.                                                                                                    |
|                                       | 2 W4 16                                              | Voltmeter connection for voltage<br>measurement of port D channel 1 pins.<br>(One of eight possible port D voltage<br>measurements.)                                |
|                                       | 2 W3 16                                              | Connection for direct insertion of analog<br>volatage to port D channel 4. (One of<br>many possible direct-insertion<br>configurations.)                            |
|                                       | , vin                                                | (To isolate the direct-insertion channels<br>from the target system, you should<br>remove the jumper from the<br>corresponding pins of jumper header W6.)           |
| Port B Select, W5                     | 2 W5 16                                              | Selects all port B lines.                                                                                                    |
|                                       |                                                      | Factory setting.                                                                                                    |
|                                       | $\begin{array}{cccccccccccccccccccccccccccccccccccc$ | Isolates port B lines for channels 0 and 2<br>from the target system. (Appropriate for<br>direct analog voltage insertion to those<br>channels, via test point W3.) |

| Table 2-1. J | umper Header, | <b>Test Point</b> | Positions | (continued) |
|--------------|---------------|-------------------|-----------|-------------|
|--------------|---------------|-------------------|-----------|-------------|

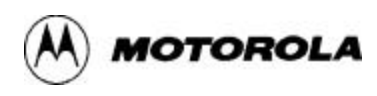

| Header                          | Position                                                                                                    | Effect                                                                                                    |
|---------------------------------|----------------------------------------------------------------------------------------------------|----------------------------------------------------------------------------------------------------|
| Port D Select and Emulation, W6 | $ \begin{array}{cccccccccccccccccccccccccccccccccccc$                                                                                                    | Selects all port D lines. Configures for<br>emulation of any of these 64-pin QFP<br>MCUs: 08AZ32, 908AZ32, 908AS60, or<br>908AZ60.                                                            |
|                                 |                                                                                                    | Factory setting.                                                                                                    |
|                                 | $\begin{array}{c} 2 \\ \hline \hline \hline \hline \hline \hline \hline \hline \hline \hline \hline \hline \hline \hline \hline \hline \hline \hline$                                                                                                    | Isolates port D lines for channel 4 from<br>the target system. (Appropriate for direct<br>analog voltage insertion to that channel,<br>via test point W4.)                                    |
|                                 | $\begin{array}{c} 2 \\ \hline \\ \hline \\ \hline \\ 1 \\ \hline \\ 1 \\ \hline \\ \hline \\ 1 \\ \hline \\ 1 \\ 1$ | Configures for emulation of any of these<br>MCUs: 08AS20, 52-pin PLCC; 08AS32,<br>52-pin PLCC, 08AS32, 64-pin QFP;<br>908AS32, 52-pin PLCC; 908AS60, 52-pin<br>PLCC; or 908AZ60, 52-pin PLCC. |
|                                 | $\begin{array}{c} 2 \\ \hline \hline \hline \hline \hline \hline \hline \hline \hline \hline \hline \hline \hline \hline \hline \hline \hline \hline$                                                                                                    | Configures for emulation of 52-pin PLCC 908QA24 MCUs.                                                                                                    |
| Emulation Select, W7            | 2 W7 16<br>0 0 0 0 0 0 0 0 0 0 0 0 0 0 0 0 0 0 0                                                                                                     | Configures the EM to emulate an 08AS20, 52-pin PLCC MCU.                                                                                                    |
|                                 | $\begin{array}{c ccccccccccccccccccccccccccccccccccc$                                                                                                    | Configures the EM to emulate any of<br>these MCUs: 08AS32, 52-pin PLCC;<br>08AS32, 64-pin QFP; or 908AS32, 52-pin<br>PLCC.                                                                    |
|                                 | $ \begin{array}{cccccccccccccccccccccccccccccccccccc$                                                                                                    | Configures the EM to emulate either of these MCUs: 908AS60, 52-pin PLCC, or 908AZ60, 52-pin PLCC.                                                                                             |
|                                 | $ \begin{array}{cccccccccccccccccccccccccccccccccccc$                                                                                                    | Configures the EM to emulate either of these MCUs: 908AS60, 64-pin QFP; or 908AZ60, 64-pin QFP.                                                                                               |

| Table 2-1. | Jumper Header | , Test Point Positions | (continued) |
|------------|---------------|------------------------|-------------|
|------------|---------------|------------------------|-------------|

| Header                              | Position                                              | Effect                                                                                         |
|-------------------------------------|-------------------------------------------------------|------------------------------------------------------------------------------------------------|
| Emulation Select, W7<br>(continued) | $ \begin{array}{cccccccccccccccccccccccccccccccccccc$ | Configures the EM to emulate a<br>908QA24, 52-pin PLCC MCU.<br>Factory setting.                |
|                                     | $ \begin{array}{cccccccccccccccccccccccccccccccccccc$ | Configures the EM to emulate either of these MCUs: 08AZ32, 64-pin QFP, or 908AZ32, 64-pin QFP. |

| <b>Table 2-1.</b> | Jumper | Header, | <b>Test Point</b> | Positions | (continued) |
|-------------------|--------|---------|-------------------|-----------|-------------|
|-------------------|--------|---------|-------------------|-----------|-------------|

## 2.2.1 Setting the External Clock Source Header (W1)

Jumper header W1 selects the source of the external clock signal. The diagram below shows the factory configuration: the fabricated jumper between pins 3 and 4 selects the clock signal from the MMDS control board (or MMEVS platform board). (For this configuration, use the appropriate software command to specify the frequency.)

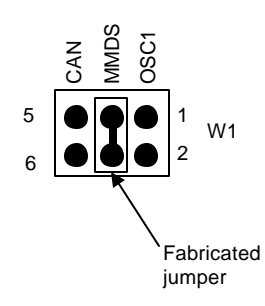

Alternatively, you may select a clock signal from a canned oscillator. To do so:

- 1. Install the oscillator you wish in the socket at board location Y1.
- 2. Reposition the W1 fabricated jumper between pins 5 and 6.

The third clock-signal source is a signal coming through target-cable connector J5. For this configuration:

- 1. Reposition the W1 fabricated jumper between pins 1 and 2, and
- 2. Supply a CMOS-level square wave through the OSC1 line of the target cable.

OTOROLA

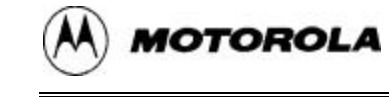

#### 2.2.2 Setting ADC VREFH (W2, R41)

Jumper header W2 selects the source of the voltage-reference-high (VREFH) signal for the A/D converter. The diagram below shows the factory configuration: the fabricated jumper between pins 1 and 2 selects the EM itself as the VREFH source. This configuration lets you use variable resistor R41 to adjust the voltage.

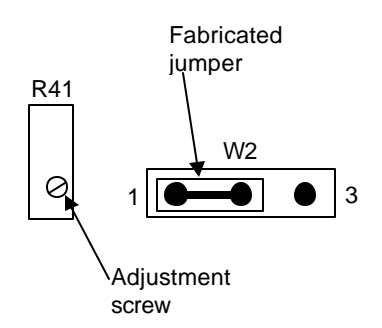

Alternatively, you may select the target system as the VREFH source. To do so, reposition the W2 jumper between pins 2 and 3. (In this configuration, resistor R41 has no effect.)

#### 2.2.3 Configuring the Port B Measurement Test Point (W3)

Test point W3 lets you measure analog voltages that the target system sends to the A/D conversion function port B I/O pins. Additionally, you may use this same test point for direct insertion of an analog voltage to particular A/D channels.

The diagram below shows the factory configuration: no lines are connected to the test point. This is the appropriate W3 configuration if you are not measuring or inserting voltages.

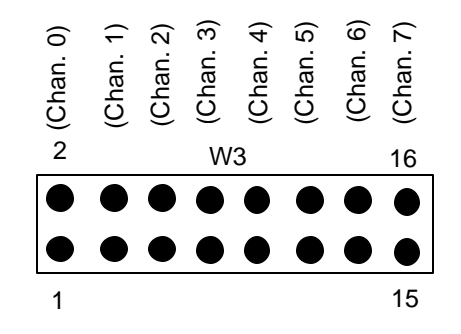

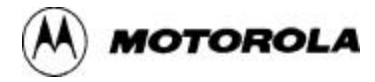

The odd-numbered pins of this test point connect directly to the port B I/O pins of the A/D port replacement unit. The even-numbered pins connect to analog ground (VSSA).

• To measure the voltage to port B I/O pins, connect a voltmeter to the corresponding W3 pins. For example, the diagram below illustrates measurement of the analog voltage to the channel 5 pins.

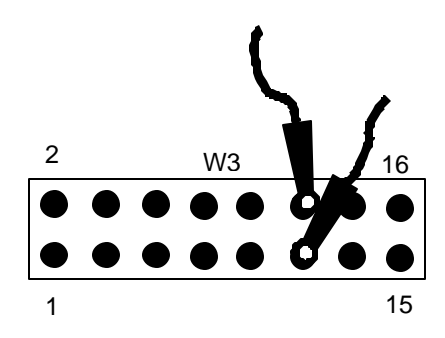

• To insert an analog voltage directly, connect the voltage-in lead to the appropriate W3 *odd-numbered* pin, and connect the shield lead to the corresponding W3 *even-numbered* pin. For example, the diagram below illustrates direct insertion to the channel 0 and channel 2 pins.

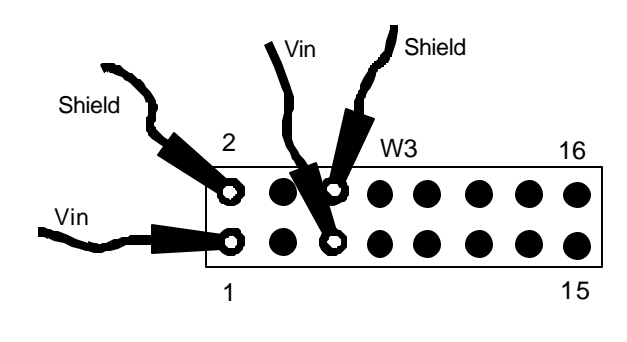

#### NOTE

If a target system is connected to your EM when you directly insert an analog voltage to any port B I/O pins, you should remove the fabricated jumpers from the corresponding pins of jumper header W5. This isolates the A/D channels from the target system. For example, if you are inserting voltages directly to channels 0 and 2, as in the diagram above, you should remove the fabricated jumpers from W5 pins 1 and 2, and 5 and 6.

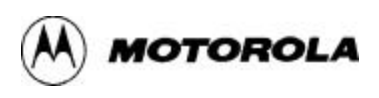

## 2.2.4 Configuring the Port D Measurement Test Point (W4)

Test point W4 works for A/D port D I/O pins the way test point W3 works for port B I/O pins. That is, test point W4 lets you measure analog voltages that the target system sends to the port-D I/O pins. You also may use test point W4 for direct insertion of an analog voltage to particular A/D channels.

The diagram below shows the factory configuration: no lines are connected to the test point. This is the appropriate W4 configuration if you are not measuring or inserting voltages.

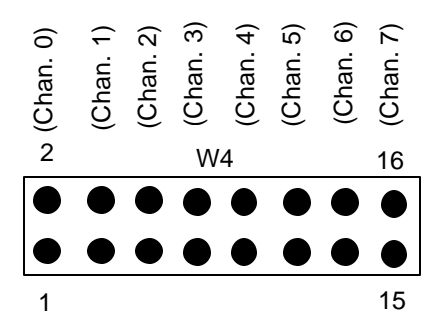

The odd-numbered pins of this test point connect directly to the port D I/O pins of the A/D port replacement unit. The even-numbered pins connect to analog ground (VSSA).

- To measure the voltage to port D I/O pins, connect a voltmeter to the corresponding W4 pins.
- To insert an analog voltage directly, connect the voltage-in lead to the appropriate W4 *odd-numbered* pin, and connect the shield lead to the corresponding W4 *even-numbered* pin.

#### NOTE

If a target system is connected to your EM when you directly insert an analog voltage to any port D I/O pins, you should remove the fabricated jumpers from the corresponding pins of jumper header W6. This isolates the A/D channels from the target system.

## 2.2.5 Configuring the Port B Select Header (W5)

Jumper header W5 selects or disconnects A/D port B lines TPB0 through TPB7. The diagram below shows the factory configuration: the eight fabricated jumpers in select all eight port-B lines.

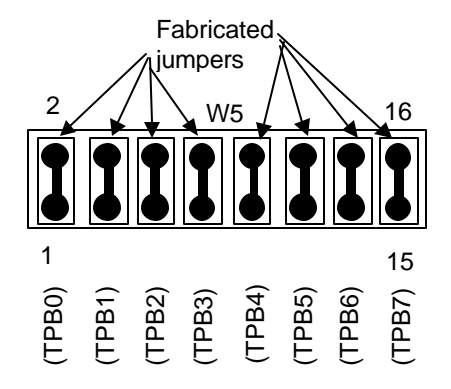

To disconnect port B lines, remove the appropriate W5 jumper. This isolates the lines from the target system.

#### NOTE

Be sure to remove the appropriate W5 jumpers if you are inserting analog voltage directly, via test point W3. For example, if you use W3 to insert voltages directly to channels 0 and 2, you should remove the fabricated jumpers from the W5 TPB0 and TPB2 positions.

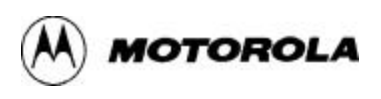

## 2.2.6 Configuring the Port D Select and Emulation Header (W6)

Jumper header W6 selects or disconnects A/D port D lines TPD0 through TPD7, just as header W5 does for A/D port B lines. Additionally, header W6 must be configured correctly for MCU emulation. The diagram below shows the factory configuration: the eight fabricated jumpers in select all eight port D lines.

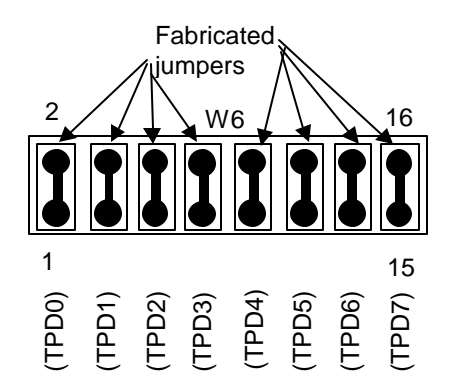

To disconnect port D lines, remove the appropriate W6 jumper. This isolates the lines from the target system. Table 2-2 explains which W6 jumpers must be removed for emulation of specific MCUs.

| <b>Table 2-2.</b> | Header | W6 | Emulation | Configuration |
|-------------------|--------|----|-----------|---------------|
|-------------------|--------|----|-----------|---------------|

| Emulated MCU                       | W6 Configuration                                                                        |
|------------------------------------|-----------------------------------------------------------------------------------------|
| MC68HC08 <b>AS20</b> (52-pin PLCC) | Remove jumper from pins 15 and 16; make sure jumpers are in all seven other positions.  |
| MC68HC08 <b>AS32</b> (52-pin PLCC) | Remove jumper from pins 15 and 16; make sure jumpers are in all seven other positions.  |
| MC68HC08 <b>AS32</b> (64-pin QFP)  | Remove jumper from pins 15 and 16; make sure jumpers are in all seven other positions.  |
| MC68HC908AS32 (52-pin PLCC)        | Remove jumper from pins 15 and 16; make sure jumpers are in all seven other positions.  |
| MC68HC908AS60 (52-pin PLCC)        | Remove jumpers from pins 15 and 16; make sure jumpers are in all seven other positions. |
| MC68HC908 <b>AS60</b> (64-pin QFP) | Use jumpers in all eight positions.                                                     |

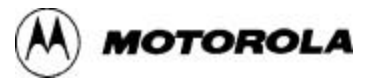

| Table 2-2. | Header W6    | Emulation | Configuration | (continued) |
|------------|--------------|-----------|---------------|-------------|
|            | IICHACI II O |           | Comparation   | (commaca)   |

| Emulated MCU                                                                                                    | W6 Configuration                                                                                          |  |
|----------------------------------------------------------------------------------------------------|----------------------------------------------------------------------------------------------------|--|
| MC68HC908QA24 (52-pin PLCC) <sup>(1)</sup>                                                                             | Remove jumpers from pins 13 and 14, and pins 15 and 16; make sure jumpers are in all six other positions. |  |
| MC68HC08 <b>AZ32</b> (64-pin QFP)                                                                                      | Use jumpers in all eight positions.                                                                       |  |
| MC68HC908AZ32 (64-pin QFP)                                                                                             | Use jumpers in all eight positions.                                                                       |  |
| MC68HC908 <b>AZ60</b> (52-pin PLCC) Remove jumpers from pins 15 and 16; make sure jumpers a all seven other positions. |                                                                                                    |  |
| MC68HC908 <b>AZ60</b> (64-pin QFP)                                                                                     | Use jumpers in all eight positions.                                                                       |  |
| (1) Note paragraph 2.4, which lists extra requirements for emulating a QA24 MCU.                                       |                                                                                                    |  |

#### NOTE

Be sure to remove the appropriate W6 jumpers if you are inserting analog voltage directly, via test point W4. For example, if you use W4 to insert voltages directly to port D channels 1, 3, and 5, you should remove the fabricated jumpers from the W6 TPD1, TPD3, and TPD5 positions.

## 2.2.7 Configuring the Emulation Select Header (W7)

Jumper header W7 configures the EM for the MCU to be emulated. The diagram below shows the factory configuration: the fabricated jumper between pins 5 and 6 is correct for emulation of an MC68HC908QA24 MCU.

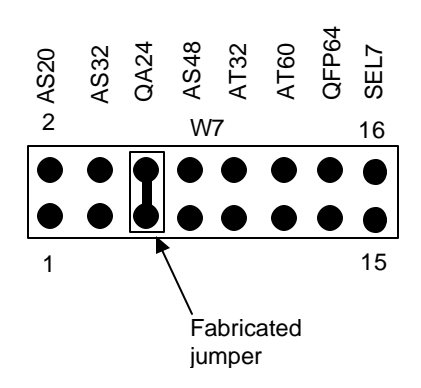

Table 2-3 explains which W7 jumpers must be installed for emulation of specific MCUs.

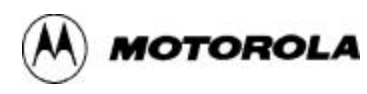

| Emulated MCU                                                                     | W7 Configuration                                         |  |
|----------------------------------------------------------------------------------|----------------------------------------------------------|--|
| MC68HC08AS20 (52-pin PLCC)                                                       | One jumper, between pins 1 and 2.                        |  |
| MC68HC08AS32 (52-pin PLCC)                                                       | One jumper, between pins 3 and 4.                        |  |
| MC68HC08AS32 (64-pin QFP)                                                        | One jumper, between pins 3 and 4.                        |  |
| MC68HC908AS32 (52-pin PLCC)                                                      | One jumper, between pins 3 and 4.                        |  |
| MC68HC908AS60 (52-pin PLCC)                                                      | One jumper, between pins 11 and 12.                      |  |
| MC68HC908AS60 (64-pin QFP)                                                       | Two jumpers, between pins 11 and 12, and pins 13 and 14. |  |
| MC68HC908QA24 (52-pin PLCC) (1)                                                  | One jumper, between pins 5 and 6. <sup>(1)</sup>         |  |
| MC68HC08AZ32 (64-pin QFP)                                                        | Two jumpers, between pins 9 and 10, and pins 13 and 14.  |  |
| MC68HC908AZ32 (64-pin QFP)                                                       | Two jumpers, between pins 9 and 10, and pins 13 and 14.  |  |
| MC68HC908AZ60 (52-pin PLCC)                                                      | One jumper, between pins 11 and 12.                      |  |
| MC68HC908AZ60 (64-pin QFP)                                                       | Two jumpers, between pins 11 and 12, and pins 13 and 14. |  |
| (1) Note paragraph 2.4, which lists extra requirements for emulating a QA24 MCU. |                                                          |  |

| <b>Table 2-3.</b> | Header | W7 | Emulation | Configuration |
|-------------------|--------|----|-----------|---------------|
|                   |        |    |           |               |

## NOTES

Do not rely on silk-screen markings to configure header W7. For example, the EM does not support AS48 emulation, as you might expect from the W7 pin 7-and-8 marking.

## 2.3 REMAINING SYSTEM INSTALLATION

When you have configured your EM, you are ready to complete EM installation:

- To install the EM in an MMDS0508 station module, remove the panel from the station-module top. Fit together EM connectors P1 and P2 (on the bottom of the board) and control-board connectors P1 and P2. Snap the corners of the EM onto the plastic standoffs. Connect the target cable, if appropriate, then replace the panel.
- If your EM already is installed in the station module, reconnect the target cable (if necessary). Replace the panel.

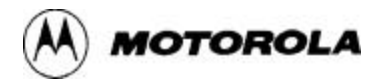

- To install the EM on an MMEVS platform board, fit together EM connectors P1 and P1 (on the bottom of the board) and platform-board connectors P3 and P4. Snap the corners of the EM onto the plastic standoffs.
- Follow the instructions of paragraph 2.3.1 or 2.3.2 to copy the appropriate personality file (and possibly register file) from the transmittal diskette to the appropriate directory. (If you will use development software from a non-Motorola source, consult that software's documentation for instructions about personality file location and naming.)
- Note the EEPROM information of paragraph 2.3.3.

## 2.3.1 Copying the Personality File (for Default Software)

*If you will use the software that came with your Motorola development system*, copy the appropriate personality file to the directory that contains file MMDS08.EXE.) Table 2-4 lists the personality files that correspond to each MCU.

You may arrange for the software to load this personality file automatically, each time you launch the software. To do so, rename the personality file 00422v02.MEM.

| Emulated MCU                                            | Personality File | Register File <sup>(1)</sup> |  |
|---------------------------------------------------------|------------------|------------------------------|--|
| MC68HC08AS20 (52-pin PLCC)                              | AS20v02.MEM      | 08AS20.REG                   |  |
| MC68HC08AS32 (52-pin PLCC)                              | AS32v02.MEM      | 08AS32.REG                   |  |
| MC68HC08AS32 (64-pin QFP)                               | AS32v02.MEM      | 08AS32.REG                   |  |
| MC68HC908AS32 (52-pin PLCC)                             | A352v02.MEM      | 908AS32.REG                  |  |
| MC68HC908AS60 (52-pin PLCC)                             | A652v02.MEM      | 908AS60.REG                  |  |
| MC68HC908AS60 (64-pin QFP)                              | A652v02.MEM      | 908AS60.REG                  |  |
| MC68HC908QA24 (52-pin PLCC)                             | QA24v02.MEM      | 908QA24REG                   |  |
| MC68HC08AZ32 (64-pin QFP)                               | AZ32v02.MEM      | 08AZ32.REG                   |  |
| MC68HC908AZ32 (64-pin QFP)                              | A364v02.MEM      | 908AZ32.REG                  |  |
| MC68HC908AZ60 (52-pin PLCC)                             | A664v02.MEM      | 908AZ60.REG                  |  |
| MC68HC908 <b>AZ60</b> (64-pin QFP)                      | A664v02.MEM      | 908AZ60.REG                  |  |
| (1) Only MCUez development software uses regiser files. |                  |                              |  |

 Table 2-4. Personality and Register Files

## 2.3.2 Copying the Personality and Register Files (for MCUez Software)

*If you will use MCUez development software*, copy the appropriate personality file to the ...\prog\mem subdirectory of the MCUez main directory. Table 2-4 lists the personality files that correspond to each MCU.

You may arrange for the MCUez software to load this personality file automatically, each time you launch the software. To do so, rename the personality file 00C22v02.MEM.

Table 2-4 also lists the register files that come with your A-family EM. MCUez software uses such files to implement optional functionality: letting you view or modify MCU register contents by *name*, rather than by address. A register file is an ASCII text file, which you may customize. (The MCUez user's manual explains how to create and use such files.)

You may arrange for the MCUez software to load the appropriate register file automatically, each time you launch the software. To do so, copy the personality file to the ...\prog\reg subdirectory of the MCUez main directory. Then rename the file MCU0C22.REG.

## 2.3.3 Loading Code into EEPROM

Your development software actually *enables*, not merely emulates, MCU EEPROM arrays. The personality files that come with your A-family EM let you load user code into MCU EEPROM, just as you can load other code. But you cannot use the debugger command line to modify EEPROM contents.

The documentation that came with your development software included specific information about loading user code.

At this point, you are ready to make any remaining cable connections and restore power. For instructions, consult the MMDS or MMEVS operations manual. (If you will emulate a QA24 MCU, note the extra instructions of paragraph 2.4.)

# 2.4 QA24 SYSTEM STARTUP

The dual CPU of the MC68HC908QA24 causes an automatic reset if you try to start the MMDS the way you do for other MCUs. Accordingly, if you use your A-family EM to emulate a 908QA24 MCU, you must follow these special steps:

- **Step 1.** Configure your EM for QA24 emulation, per the other instructions of this chapter.
- **Step 2.** Install an extra fabricated jumper between pins 15 and 16 (the SEL7 position) of jumper header W7.
- **Step 3.** Start the MMDS; wait until a debugger communication error message appears.
- Step 4. Exit the MMDS, but *do not remove power from the MMDS*.
- Step 5. Remove the jumper from W7 pins 15 and 16.
- **Step 6.** *Without cycling power*, restart the MMDS.

## 2.5 EMULATION REQUIREMENTS AND SETTINGS

Table 2-5 lists the requirements and setting for each MCU to be emulated.

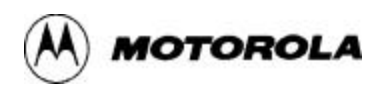

| Emulated MCU                                                       | Resident MCU<br>and Socket  | W6 Configuration                                                                            | W7 Configuration                                   | Personality File<br>[Register File] <sup>(1)</sup> |
|--------------------------------------------------------------------|-----------------------------|---------------------------------------------------------------------------------------------|----------------------------------------------------|----------------------------------------------------|
| MC68HC08 <b>AS20</b><br>(52-pin PLCC)                              | 908 <b>AS60</b> FU64,<br>U3 | Jumpers in all<br>positions but pins<br>15 and 16.                                          | One jumper: pins 1<br>and 2.                       | AS20v02.MEM<br>[08AS20.REG]                        |
| MC68HC08 <b>AS32</b><br>(52-pin PLCC)                              | 908 <b>AS60</b> FU64,<br>U3 | Jumpers in all<br>positions but pins<br>15 and 16.                                          | One jumper: pins 3 and 4.                          | AS32v02.MEM<br>[08AS32.REG]                        |
| MC68HC08AS32<br>(64-pin QFP)                                       | 908 <b>AS60</b> FU64,<br>U3 | Jumpers in all<br>positions but pins<br>15 and 16.                                          | One jumper: pins 3 and 4.                          | AS32v02.MEM<br>[08AS32.REG]                        |
| MC68HC908AS32<br>(52-pin PLCC)                                     | 908 <b>AS60</b> FU64,<br>U3 | Jumpers in all<br>positions but pins<br>15 and 16.                                          | One jumper: pins 3 and 4.                          | A352v02.MEM<br>[908A32.REG]                        |
| MC68HC908 <b>AS60</b><br>(52-pin PLCC)                             | 908 <b>AS60</b> FU64,<br>U3 | Jumpers in all<br>positions but pins<br>15 and 16.                                          | One jumper: pins 11<br>and 12.                     | A652v02.MEM<br>[908AS60.REG]                       |
| MC68HC908 <b>AS60</b><br>(64-pin QFP)                              | 908 <b>AS60</b> FU64,<br>U3 | Jumpers in all eight positions.                                                             | Two jumpers: pins<br>11 and 12, pins 13<br>and 14. | A652v02.MEM<br>[908AS60.REG]                       |
| MC68HC908 <b>QA24</b><br>(52-pin PLCC)                             | 908 <b>QA24</b> FN52,<br>U2 | Jumpers in first six<br>positions, none<br>between pins 13<br>and 14, or pins 15<br>and 16. | One jumper: pins 5<br>and 6.                       | QA24v02.MEM<br>[908QA24.REG]                       |
| MC68HC08 <b>AZ32</b><br>(64-pin QFP)                               | 908 <b>AZ60</b> FU64,<br>U3 | Jumpers in all eight positions.                                                             | Two jumpers: pins 9<br>and 10, pins 13 and<br>14.  | AZ32V02.MEM<br>[08AZ32.REG]                        |
| MC68HC908 <b>AZ32</b><br>(64-pin QFP)                              | 908 <b>AZ60</b> FU64,<br>U3 | Jumpers in all eight positions.                                                             | Two jumpers: pins 9<br>and 10, pins 13 and<br>14.  | A364v02.MEM<br>[908AZ32.REG]                       |
| MC68HC908 <b>AZ60</b><br>(52-pin PLCC)                             | 908 <b>AZ60</b> FU64,<br>U3 | Jumpers in all positions but pins 15 and 16.                                                | One jumper: pins 11<br>and 12.                     | A664v02.MEM<br>[908AZ60.REG]                       |
| MC68HC908 <b>AZ60</b><br>(64-pin QFP)                              | 908 <b>AZ60</b> FU64,<br>U3 | Jumpers in all eight positions.                                                             | Two jumpers: pins<br>11 and 12, pins 13<br>and 14. | A664v02.MEM<br>[908AZ60.REG]                       |
| (1) Register files are optional, only for use with MCUez software. |                             |                                                                                             |                                                    |                                                    |

| Table 2-5. | Emulation | Requirements | and Settings |
|------------|-----------|--------------|--------------|
|            | Linuauton | requirements | una seemis   |

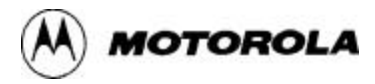

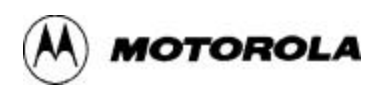

# CHAPTER 3

# **SCHEMATICS**

This chapter consists of schematics for the A-family EM. The 13 schematic pages begin on the next page of this manual.

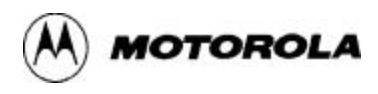

## INDEX

components, system: 1-2, 1-3 configuration and operation: 2-1 - 2-17connector pin assignments: logic analyzer (J1, J2): 1-10 target (J4, J5): 1-7 customer support: 1-11 EEPROM, loading: 2-15 EM layout: 1-4, 1-5 emulation: A-family MCUs: 1-1 QA24 system startup: 2-16 requirements and settings: 2-17 emulation select jumper header (W7): 2-12, 2-13 EVS: see MMEVS external clock source jumper header (W1): 2-6 installation: remaining system: 2-13 - 2-15 resident MCU: 2-1, 2-2 introduction: 1-1 — 1-11 jumper headers, test points: positions: 2-3 — 2-6 setting: 2-6 — 2-13 loading code into EEPROM: 2-15 logic analyzer connectors (J1, J2): 1-10 MCUs emulated: 1-1 MMDS0508 (Motorola Modular Development System): configuration and operation: 2-1 - 2-17description: 1-2, 1-3

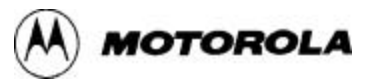

MMEVS (M68MMEVS Evaluation System): configuration and operation: 2-1 - 2-15description: 1-3, 1-4 personality files: 2-14, 2-15 pin assignments: logic analyzer connectors (J1, J2): 1-10 target connectors (J4, J5): 1-7 port B measurement test point (W3): 2-7, 2-8 port B select header (W5): 2-10 port D measurement test point (W4): 2-9 port D select, emulation header (W6): 2-11, 2-12 positions, jumper headers and test points: 2-3 - 2-6QA24 system startup: 2-16 register files: 2-14, 2-15 remaining system installation: 2-13 — 2-15 requirements and settings, emulation: 2-17 resident MCU, installing: 2-1, 2-2 schematics: 3-2 — 3-14 setting jumper headers and test points: 2-1 - 2-13emulation select (W7): 2-12, 2-13 external clock source (W1): 2-6 port B measurement (W3): 2-7, 2-8 port B select (W5): 2-10 port D measurement (W4): 2-9 port D select and emulation (W6): 2-11, 2-12 positions: 2-3 — 2-6 VREFH header (W2): 2-7 signal descriptions: logic analyzer connectors (J1, J2): 1-10 target connectors (J4, J5): 1-8, 1-9 support, customer: 1-11

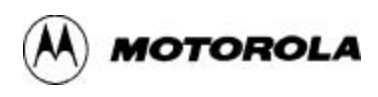

system components: MMDS0508: 1-2, 1-3 MMEVS: 1-3 system startup, QA24: 2-16 target cable assembly: 1-6 target connectors: 1-7 —1-9

VREFH jumper header (W2): 2-7